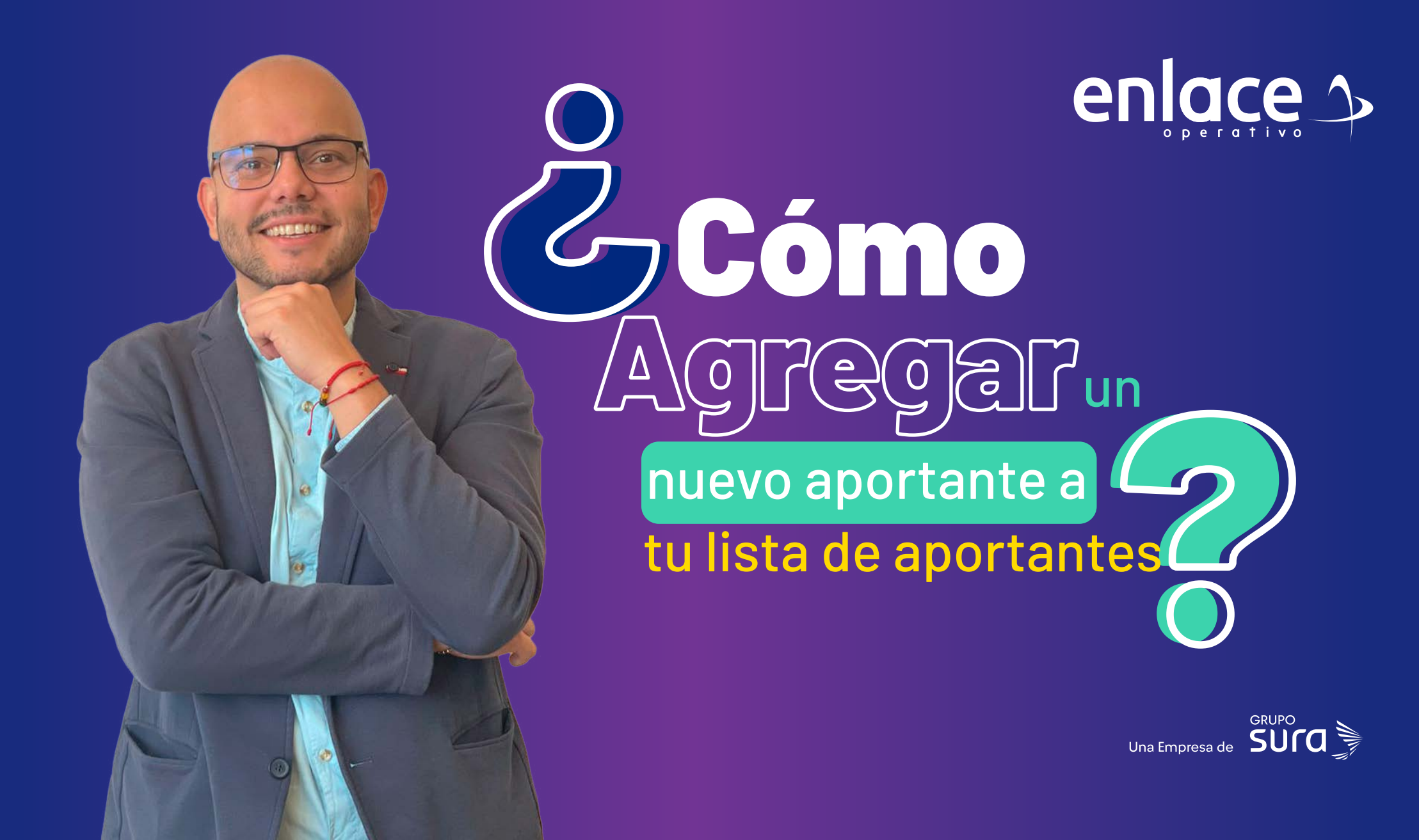

01

Accede a nuestro sitio web: www.enlace.com.co

02

### Seleccione la opción Pagar PILA.

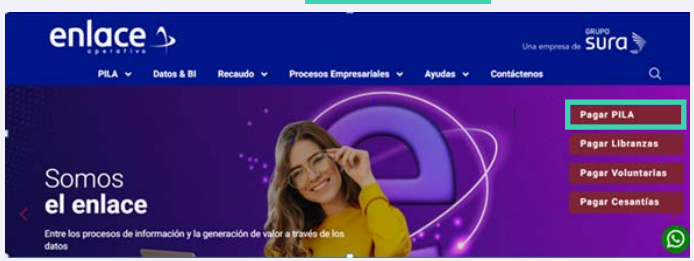

## 03 Elija la opción **"Ya estoy Registrado en Enlace Operativo"**

#### Bienvenido a Enlace Operativo

Estamos itansformândones para tembre que amejor experiencia. Ahora le offecencis mayor facilidad en el acceso, gestión y control del perfil de las usuanos. Realiza his paços de seguritad social fácil, rícelo y seguro y Queremos que hagas parte de este cambiol

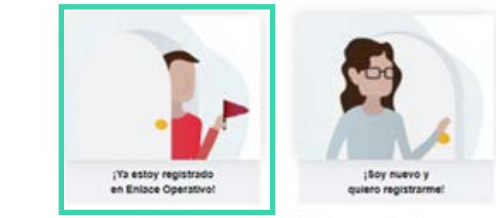

Querence ayudante con tu ingress. Haz cito o conoce nuestra quia

# 04

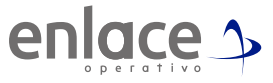

#### Ingrese usuario (Seleccionando tipo de documento y número), continuar.

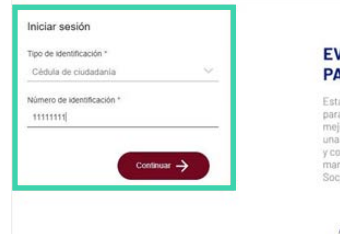

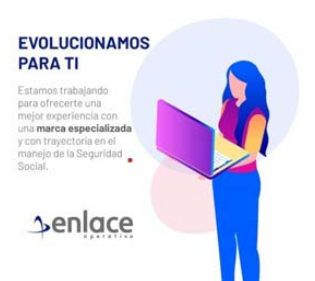

05

Ingrese la clave.

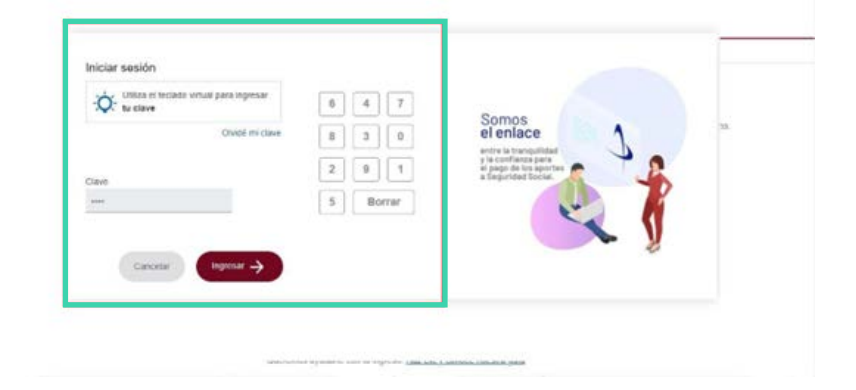

06

En la parte superior derecha, encontrarás los aportantes que tienes en tu perfil, despliega y selecciona la opción Administrar aportantes.

| Migath<br>Cenarasaion                                   |                                                                                                    |                                                                                                    |
|---------------------------------------------------------|----------------------------------------------------------------------------------------------------|----------------------------------------------------------------------------------------------------|
| visuatzarda induren 20 gene puedes utilizer la opción e | Yes Compared and the set of the set of the set o | Biospunds de aportantes<br>biose de aportantes<br>biose de aportantes de territorio de aportante<br>biose de aportantes de aportantes de aportantes<br>de aportantes de aportantes<br>de aportantes<br>de aportantes<br>de aportantes |

# 07

Vas a ingresar a la opción Agregar aportante.

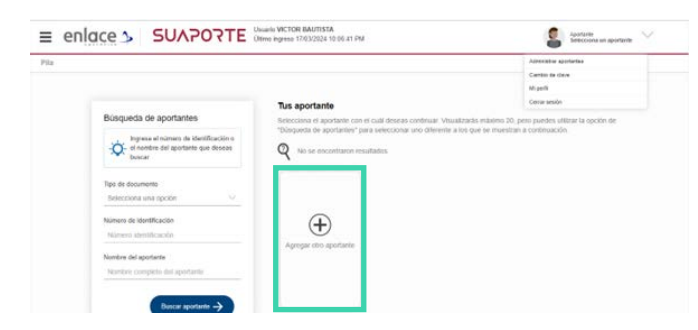

Somos El Enlace Para el pago de la Seguridad social